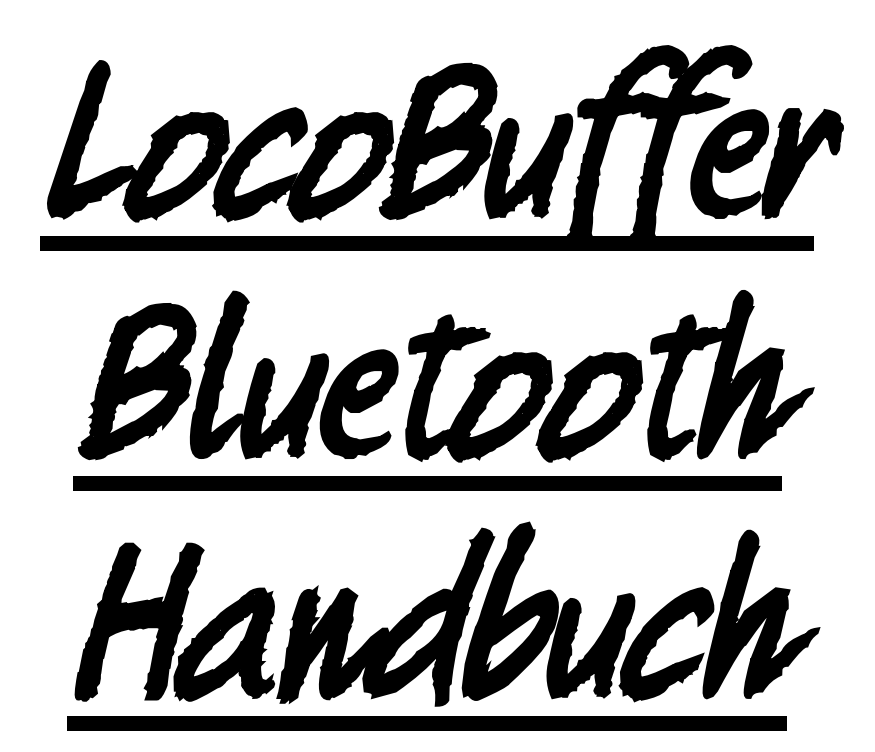

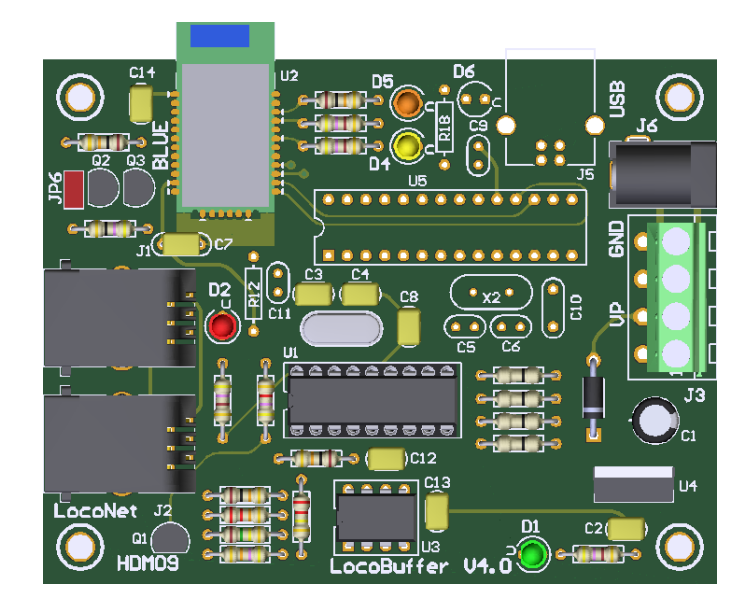

# HDM09

#### Haftungsausschluss:

Die Benutzung von irgendwelchem Objekt, das auf dieser Site gekauft werden kann, oder irgendwelcher Prozedur auf dieser Site ist auf eigene Gefahr. Al diese Objekte und Prozeduren sind entwickelt für den persönlichen Gebrauch, und ich finde sie sehr nützlich. Deswegen will ich das hier teilen mit andere Modelleisenbahnliebhaber. Alle Objekte und Prozeduren sind getestet auf meinen Modelleisenbahnsystemen, ohne dass es irgendwelchen Schaden verursacht sind. Trotzdem garantiert das selbstverständlich nicht, dass alle Möglichkeiten und Prozeduren in allen Umständen oder Systemen funktionieren werde. Ich kann also selbstverständlich keine Haftung übernehmen, wenn diese Objekte oder Prozeduren in anderen Umständen oder Systemen benutzt werden. Verlassen Sie sich immer auf das eigene Urteilsvermögen und den gesunden Menschenverstand.

Hans Deloof info@locohdl.be https://www.locohdl.be LocoBuffer ist ein Hardwaregerät, das eine Hardwareschnittstelle zwischen einem LocoNet und einem drahtlosen virtuellen seriellen Bluetooth-Anschluss bereitstellt. Nimmt LocoNet-Befehle auf, puffert sie und sendet sie mit 57600 Baud über die serielle Schnittstelle. Nimmt serielle Port-Befehle mit 57600 Baud auf, puffert sie und sendet sie über das LocoNet aus. Es macht sie auch beide zur gleichen Zeit. Es bietet alle erforderlichen Timings, um beide zu verbinden. Sie können verschiedene LocoBuffer mit Bluetooth auf einem PC verbinden Sie können mehrere PCs mit einem LocoBuffer auf LocoNet verbinden.

#### LocoNet-Anschluss:

Zum Anschließen am LocoNet brauchen Sie einen 6 Faden-Kabel mit RJ12 Anschlüsse. Es ist sehr wichtig, dass an beiden Enden des Kabels Pinne 1 an Pinne 1 angeschlossen ist.

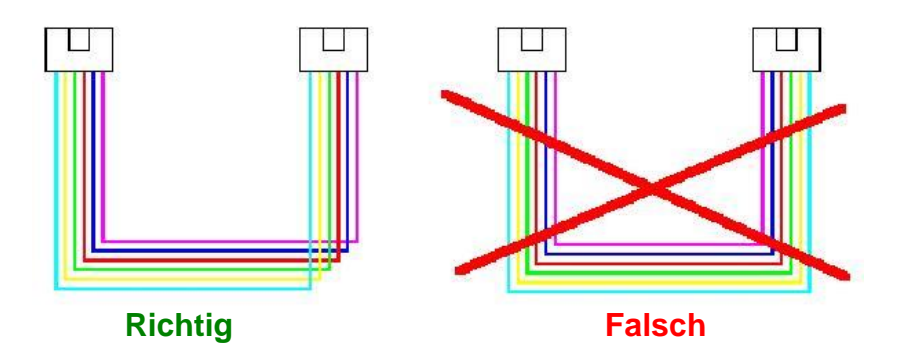

#### Grün LED:

| An  | Versorgungsspannung OK          |
|-----|---------------------------------|
| Aus | Keine Stromversorgung vorhanden |

#### Rot LED:

AnKeine zentrale Station oder keine Stromquelle auf LocoBuffer mit JP6 selektiert.AusLocoNet OK, keine TätigkeitBlitzenLocoNet Kommando Übertragung

#### Orange LED - Gelb LED

| Aus    | - Aus | Keine Stromversorgung          |
|--------|-------|--------------------------------|
| Blinkt | - Aus | Bluetooth bereit zum Verbinden |
| Aus    | - An  | Bluetooth Verbindung OK        |

#### Jumpereinstellungen:

JP6: Open LocoNet Stromquelle deaktiviert. Geschlossen LocoNet Stromquelle aktiviert.

Gehäuse: GND Eingang

Dies ist eine Stromversorgung für LocoNet, zum Installieren, wenn Sie *kein* LocoNet Meisterkontrollstation haben, wie LocoCentral, Intellibox, Digitrax, ... Sie brauchen nur *eine* Stromversorgung per LocoNet Linie. Wenn die Komponenten bestückt sind können Sie die Stromquelle immer noch ein- und ausschalten mittels JP6.

#### Stromanschlussmöglichkeiten:

| Via J3: | Pinne 2: 12VDC Eingang/Ausgang<br>Pinne 4: GND Eingang/Ausgang | Pinne 1 und 3: nicht benutzt |
|---------|----------------------------------------------------------------|------------------------------|
| Via J6: | Center pinne: 12VDC Eingang                                    |                              |

#### Materialliste:

| UT_DEVICE           | Refdes                |   | BLUETOOTH                        |
|---------------------|-----------------------|---|----------------------------------|
| PCB                 |                       | 1 | HDM09V40                         |
| Bluetooth interface | U2                    |   | RN41 wurde bereits gelötet       |
| IC-Busche           | Für U1                | 1 | 18 Pinne                         |
| Widerstand          | R1, R8, R15, R17      | 4 | 470Ω (Gelb,Violett,Braun,Gold)   |
| Widerstand          | R2                    | 1 | 220kΩ (Rot,Rot,Gelb,Gold)        |
| Widerstand          | R3                    | 1 | 22kΩ (Rot,Rot,Orange,Gold)       |
| Widerstand          | R4, R10, R11, R16     | 4 | 10kΩ (Braun,Schwarz,Orange,Gold) |
| Widerstand          | R5                    | 1 | 47kΩ (Gelb,Violett,Orange,Gold)  |
| Widerstand          | R6                    | 1 | 150kΩ (Schwarz,Grün,Gelb,Gold)   |
| Widerstand          | R7                    | 1 | 4k7Ω (Gelb,Violett,Rot,Gold)     |
| Widerstand          | R9                    | 1 | 47Ω (Geel,Violet,Zwart,Goud)     |
| Widerstand          | R13, R14, R19, R20    | 4 | 0Ω oder Draht                    |
| Elco                | C1                    | 1 | 100µF/25V                        |
| Kapazität           | C2, C8, C12, C13, C14 | 5 | 100nF (104)                      |
| Kapazität           | C3, C4                | 2 | 15pF (15)                        |
| Kapazität           | C7                    | 1 | 470nF (474)                      |
| Diode               | D3                    | 1 | 1N4001 oder 1N4002               |
| LED 3mm             | D1                    | 1 | Grün                             |
| LED 3mm             | D2                    | 1 | Rot                              |
| LED 3mm             | D4                    | 1 | Gelb                             |
| LED 3mm             | D5                    | 1 | Oranje                           |
| Transistor          | Q1                    | 1 | BC337-40                         |
| Transistor          | Q2, Q3                | 2 | BC547B                           |
| Power IC            | U4                    | 1 | 7833                             |
| Komparator IC       | U3                    | 1 | LM311N                           |
| XTAL                | X1                    | 1 | Quarzt 20MHz                     |
| Jumper              | JP6                   | 1 | 2 Pinne                          |
| Anschluss           | J1, J2                | 2 | RJ12                             |
| Anschluss           | J3                    | 1 | 4 Pinne Anschluss                |
| Anschluss           | J6                    | 1 | DC power Anschluss               |
| PIC-Processor       | U1                    | 1 | LB165                            |
| Abstandshalter      |                       | 4 | Nylon 6.6, 5x5mm                 |

C5,C6,C9,C10,C11,D6,J5,R12,R18,U5,X2 sind nicht installiert

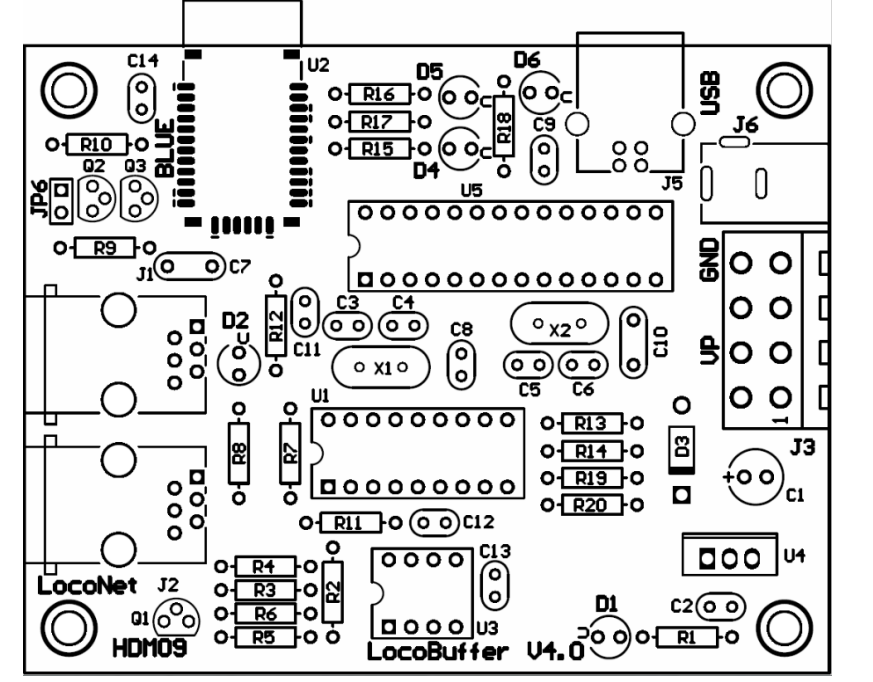

4 3

Stromanschluss

2 1

Hans Deloof info@locohdl.be https://www.locohdl.be

#### Bemerkungen:

- Setzen Sie den PIC auf einen IC-Sockel, dann können Sie später einen Update-PIC installieren

- Wenn Ihre XTAL Komponente aus Metall ist, müssen Sie dafür sorgen, dass es keine Kontakte gibt zwischen dem Metalloberflache des XTAL und den Lötlöcher.

- Mit einer Gleichstrom-Versorgung ist der GND dieselben wie ein Intellibox oder ein LocoBooster.

- Die Bluetooth-Antenne befindet sich außerhalb der Platine, um einen optimalen Empfang zu gewährleisten. Achten Sie darauf, sie nicht zu beschädigen.

- Um den Bluetooth LocoBuffer nutzen zu können, benötigen Sie die LocoHDL-Konfiguration 4.01 oder höher.

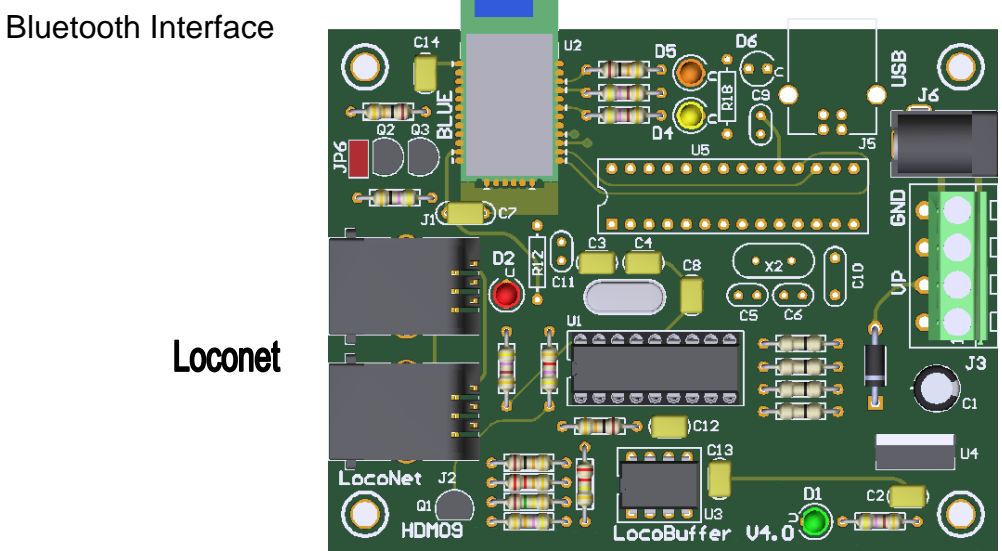

## Stromanschluss

### \_\_\_\_\_

iTrain setup für LocoBuffer Bluetooth:

| Schnittsteller                                      | neditor                                   | × |
|-----------------------------------------------------|-------------------------------------------|---|
|                                                     |                                           |   |
| Schnittstelle                                       | S LocoNet®                                |   |
| <u>B</u> eschreibung                                | LocoNet®                                  |   |
| Steuerungstyp 🗹 Fahrzeuge 🗹 Zubehör 🗹 Rückmeldungen |                                           |   |
| Allgemein                                           | eriell Netzwerk Spezifisch Bild Kommentar |   |
| <u>P</u> ort                                        | C COM5                                    |   |
| <u>B</u> audrate                                    | 57600 Baud 🔻                              |   |
| Daten-Bits                                          | 8 bits 🔻                                  |   |
| <u>S</u> topp-Bits                                  | 1 bit                                     |   |
| P <u>a</u> rität                                    | None 💌                                    |   |
| CTS-Kontrolle                                       | RTS/CTS                                   |   |
|                                                     |                                           |   |
| 1 : LocoNet®                                        |                                           |   |
| OK Abbrechen                                        |                                           |   |

## Computer Einstellung mit BLUETOOTH für Windows 10:

| Windows Settings Gehen Sie zu den Einstellungen und klicken Sie auf "Geräte"                                                                                                    |                                                                            |                                                                                       |  |  |
|----------------------------------------------------------------------------------------------------|----------------------------------------------------------------------------|---------------------------------------------------------------------------------------|--|--|
| Find a setting Bluetoth, printers, mouse Bluetooth, printers, mouse Bluetooth                                                                                                    | Add Bluetooth or other device                                              | Fügen Sie ein Bluetooth-Gerät hinzu                                                   |  |  |
| Add a device<br>Add a device<br>Choose the kind of device you want to add.<br>Bluetooth<br>Mice, keyboards, pens, or audio and other kinds of Bluetooth devices<br>Add a device<br>Add a device<br>Add a device<br>Make sure your device is turned on and discoverable. Select a device belo<br>connect. | × Wählen Sie Bluetooth-                                                    | Geräte                                                                                |  |  |
| Add a device                                                                                                    | Wählen Sie LocoBLUE                                                        | EGeräte                                                                               |  |  |
| Add a device<br>Make sure your device is turned on and discoverable. Select a device belo<br>connect.                                                                                                    | Wählen Sie "Verbinde<br>w to                                               | n"<br>Properties X                                                                    |  |  |
| Press Connect if the PIN on LocoBLUE-62E6 matches this one. 815071 Connect Cancel                                                                                                    | General Hardware                                                           | Services Bluetooth<br>E-62E6                                                          |  |  |
| Add a device<br>Your device is ready to go!                                                                                                    | × Name<br>Standard Serial                                                  | Type<br>6 Bluetooth<br>over Bluetooth link (COM5) Ports (COM                          |  |  |
| Paired                                                                                                    |                                                                            |                                                                                       |  |  |
| Gebrauchsfertiger LocoBuffer                                                                                                    | Device Function S<br>Manufacturer: Mi<br>Location: on<br>Device status: Th | ummary<br>crosoft<br>Microsoft Bluetooth Enumerator<br>is device is working properly. |  |  |
| Es werden zwei COM-Ports erstellt.<br>Schauen Sie in den Eigenschaften des LocoBI<br>welcher COM-Port für die Verbindung verwend                                                                                                    | ue nach,<br>let wird.                                                      | Properties OK Cancel Apply                                                            |  |  |

Hans Deloof info@locohdl.be https://www.locohdl.be

### Computer Einstellung mit BLUETOOTH für Windows 7:

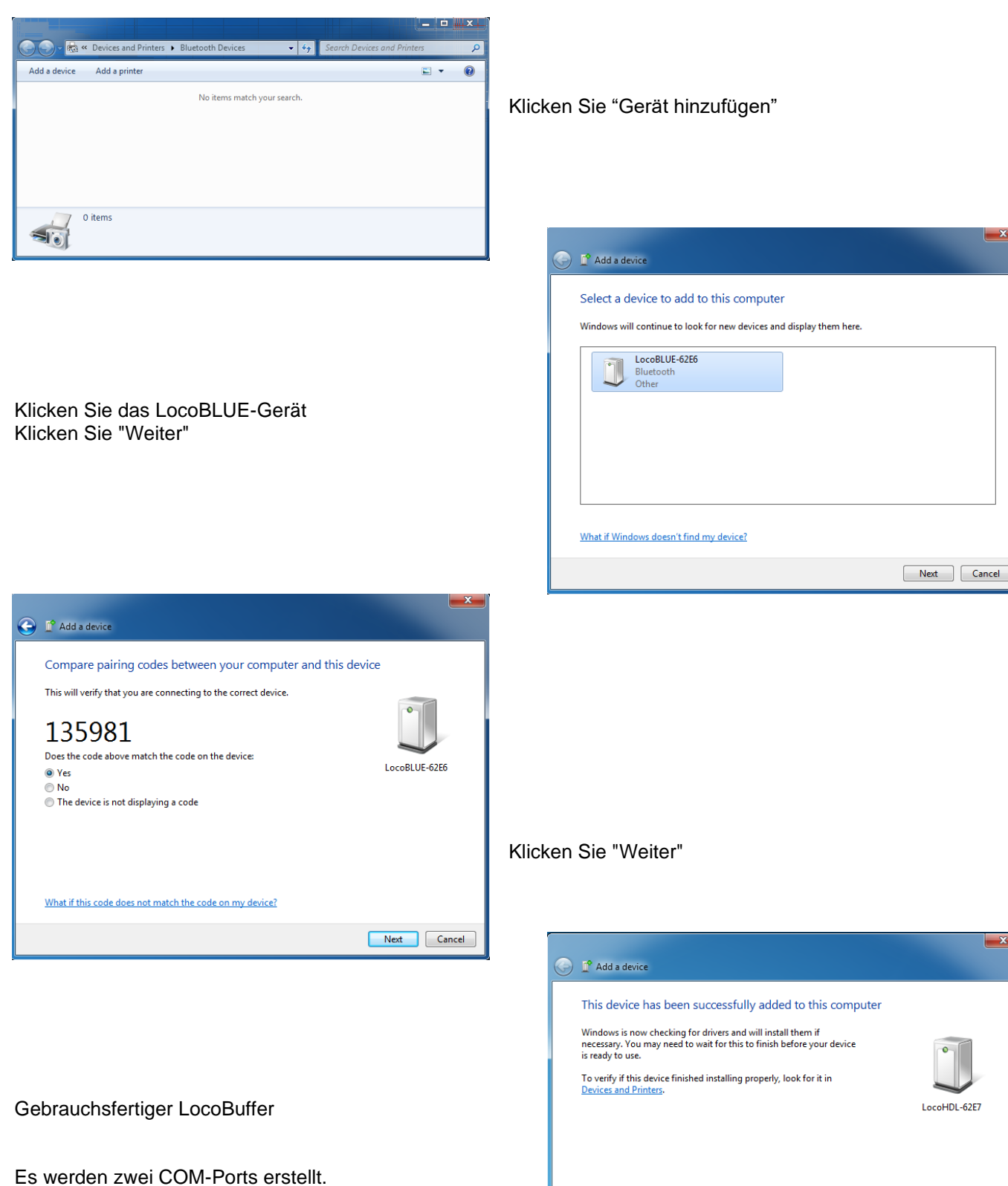

Schauen Sie in den Eigenschaften des LocoBlue nach, welcher COM-Port für die Verbindung verwendet wird.

Close